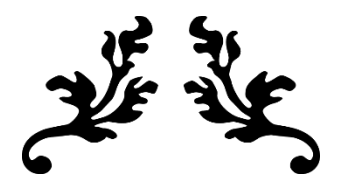

# HOMEWORK 1 LAB ACTIVITY TCP/IP NETWORK MONITORING AND MANAGEMENT

ITC 250/CPET 499 PROFESSOR PAUL LIN

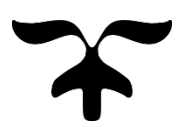

SEPTEMBER 7, 2018 JARED MEYER

# **Objective:**

One objective for this lab is to research, investigate, and compare three different network analyzers with one another. Another objective is to utilize a series of commands to monitor traffic, display and obtain up to date network information, and troubleshoot network related issues. Lastly, to understand what the information obtained means and to have fun discovering what lies in the world of TCP/IP network monitoring and management. <u>Very good</u>

# **Equipment/Parts List:**

•

# Equipment, very good

- NP8235 (CLEVO P151SM1) SAGER Laptop
  - The above was used during this lab
- Ethernet Cable (RJ-45, CAT5e) or Wireless Adapter (802.11n)
  - An Ethernet connection was used during this lab
  - Internet Service Provider (for live connection to the Internet)
    - Modem-Router to be assumed
    - Internet service was provided by OnlyInternet.net during this lab
- Peripherals (Optional)
  - o Wired or Wireless Mouse
  - Wired or Wireless Keyboard

# Software/Applications

- Windows 7, Windows 8, Windows 8.1, or Windows 10
   O Windows 8.1 was used during this lab
- Word Processing Software
  - Microsoft Office 2013/2016 Professional Plus (Option #1)
    - Office 365 (Option #2)
  - Libre Office (Option #3)
  - OpenOffice (Option #4)
  - Google Docs (Option #5)
- Internet Explorer, Google Chrome, or Mozilla Firefox for browsing
- Command Prompt

### **Block Diagram/Schematics:**

Not applicable.

## **Procedure:**

For Activity 1 of this lab, you are first required to find a "network analyzer" for the CIO of a small company of about 200 employees. The CIO would like the results of your research to be presented in a professional-looking table. The catch is that you must find at least three different products, provide a feature comparison, and a recommendation for the order.

To start, we recommend starting your research from a reputable database with peer reviewed journals such as ebscohost. If you do not have access to such a database, the use of the Google search engine found at <u>www.google.com</u> is sufficient. To obtain the best results, you should search for "network analyzer", "network analyzer comparison", or "best network analyzer". Note that you may find a mixture of both software based and network based network analyzers. For this lab, we chose to further investigate software based network analyzers and refined our results by adding the words "software-based" to our search. Recommended hosts for such information include TechRepublic, CIO, TechCrunch, TechRadar, and any university based pages you might find. After discovering and investigating several software-based network analyzers, document as many key features as you can for each to be displayed in your table.

To create your table to be presented to the CIO, it is probably best to use a word processing software such as Microsoft Office 2013/2016, Libre Office, or Google Docs. No matter which is chosen, a neat table containing the type of network analyzers, the names of each, and features of each can be designed. To make a table using Microsoft Office 2016, click on the Insert at the top, click the Table icon, and use the mouse to choose how many columns and rows you'd like the table to start with. After clicking in a cell, use CTRL+E to center the text, CTRL+B to bold the text, and click Home > Bullets to create a bulleted list. The overall design and number of rows and columns is left to your discretion. Afterward, remember to prepare a brief summary as to which network analyzer you recommend and why. Very detailed, excellent.

For Activity 2 of this lab, you are required to explore several network management commands, run them, and document your results. To start, you will open Command Prompt by opening the start menu and typing in "command prompt" or "cmd" or push Windows Key + R, type in cmd.exe, and hit enter. In Activity 2A, you will utilize and explore the command "netstat" which displays protocol statistics and current TCP/IP network connections. You are to enter the commands "netstat", "netstat -e", "netstat ?", and "netstat -rn" one at a time and document the results of each. In Activity 2B, you are to utilize and explore the "ipconfig" command. Enter the "ipconfig ?" command to show all its options then document the information. Next, visit <u>https://docs.microsoft.com/en-us/windows-server/administration/windows-commands/ipconfig</u>, use the "ipconfig" command with all the options listed, then write a short summary regarding lessons learned. For Activity 2C, you will use the "ping" command to test your network connection to a few sites. First you will ping <u>www.mit.edu</u>" to test the connection 10

times as opposed to 4. Next, you will ping <u>www.microsoft.com</u>, <u>www.ucla.edu</u>, & <u>www.purdue.edu</u>. Lastly, record the results and do your best to explain them. In Activity 2D, you will enter "arp -a" into the Command Prompt, document the results, and explain them. You are also to read about ARP at <u>https://docs.microsoft.com/en-us/windows-</u> <u>server/administration/windows-commands/arp</u> and write up a short summary. For Activity 2E, you are to explore the "route" command by entering "route", "route print", "route print -4", and "route print -6" into the Command Prompt, record all results, and explain them. In Activity 2F, you are to run the "tracert" command against <u>www.mit.edu</u>, <u>www.microsoft.com</u>, www.purdue.edu, & www.iu.edu, document the outcomes, and describe them. Excllent.

## Data:

Activity 1

Question 1:

| Software-Based Network Analyzers       |                                                                                                    |  |
|----------------------------------------|----------------------------------------------------------------------------------------------------|--|
| Software Name                          | Features                                                                                                    |  |
| Wireshark<br>https://www.wireshark.org | <ul> <li>Deep inspection of hundreds of protocols, with more being added all the time</li> <li>Live capture and offline analysis</li> <li>Standard three-pane packet browser</li> <li>Multi-platform: Runs on Windows, Linux, macOS, Solaris, FreeBSD, NetBSD, and many others</li> <li>Captured network data can be browsed via a gUI, or via the TTY-mode TShark utility</li> <li>The most powerful display filters in the industry</li> <li>Rich VoiP analysis</li> <li>Read/write many different capture file formats: tcpdump (libpcap), Pcap NG, Catapult, DCT2000, Cisco Secure IDS iplog, Microsoft Network Monitor, Network General Sniffer (compressed and uncompressed), Sniffer Pro, and NetXray, Network Instruments Observer, NetScreen snoop, Novell LANalyzer, RADCOM WAN/LAN Analyzer, Shomiti/Finisar Surveyor,</li> </ul> |  |

| Zenmap<br>https://nmap.org/zenmap       | <ul> <li>Tektronix K12xx, Visual Networks<br/>Visual UpTime, Wild Packets<br/>EtherPeek/TokenPeek/AiroPeek, and<br/>many others</li> <li>Capture files compressed with gzip<br/>can be decompressed on the fly</li> <li>Live data can be read fro Ethernet,<br/>IEEE 802.11, PPP/HDLC, ATM,<br/>Bluetooth, USB, Token Ring, Frame<br/>Relay, FDDI, and others</li> <li>Decryption support for many<br/>protocols, including IPsec, ISAKMP,<br/>Kerberos, SNMPv3, SSL/TLS, WEP,<br/>and WPA/WPA2</li> <li>Coloring rules can be applied to the<br/>packet list for quick, intuitive analysis</li> <li>Output can be exported to XML,<br/>PostScript, CSV, or plain text</li> <li>Multi-platform: Runs on Windows,<br/>Linux, Mac OS X, and BSD</li> <li>Live capture and offline analysis</li> <li>Host Discovery</li> <li>Port Scanning</li> <li>Version Detection</li> <li>OS Detection</li> <li>Scriptable Interface</li> <li>Web Scanning</li> <li>Full IPv6 Support</li> <li>Nping Support</li> </ul> |
|-----------------------------------------|----------------------------------------------------------------------------------------------------|
|                                         | Output exported to XML                                                                                                    |
| Angry IP Scanner<br>http://angryip.org/ | <ul> <li>Multi-platform: Runs on Windows,<br/>Linux, and Mac OS X</li> <li>Portable (zero installation on certain<br/>platforms)</li> <li>Ping checks</li> <li>NetBIOS information</li> <li>Resolves hostnames</li> <li>Determines MAC address</li> <li>Determines currently logged-in user</li> <li>Plug-in system</li> <li>Output can be saved as CSV, TXT,<br/>XML, or IP-Port list</li> </ul>                                                                                                    |

Rich in features, support, and years of wisdom, Wireshark is the recommended softwarebased network analyzer. Wireshark offers compatibility with the most platforms, does everything one could desire out of a network analyzer and in the future might do more, and provides a variety of output methods for offline analysis. <u>Excellent!</u>

#### Activity 2 Network Management Commands

#### Activity 2A:

Microsoft Windows [Version 6.3.9600] (c) 2013 Microsoft Corporation. All rights reserved. C:\Windows\svstem32>netstat Active Connections Proto Local Address Foreign Address State 192.168.1.9:49186 it-in-f125:5222 ESTABLISHED TCP 192.168.1.9:49188 ord30s22-in-f106:https CLOSE WAIT TCP TCP 192.168.1.9:49189 ord30s22-in-f106:https CLOSE WAIT TCP 192.168.1.9:49191 ord30s22-in-f106:https CLOSE WAIT TIME\_WAIT TCP 192.168.1.9:49198 64.4.54.253:https

Microsoft Windows [Version 6.3.9600] (c) 2013 Microsoft Corporation. All rights reserved. C:\Windows\system32>netstat -e Interface Statistics Received Sent 1798840 379564 Bytes 2560 2036 Unicast packets Non-unicast packets 2.60 480 Discards 0 0 Errors 0 0 0 Unknown protocols

Microsoft Windows [Version 6.3.9600] (c) 2013 Microsoft Corporation. All rights reserved. C:\Windows\system32>netstat ? Displays protocol statistics and current TCP/IP network connections. NETSTAT [-a] [-b] [-e] [-f] [-n] [-o] [-p proto] [-r] [-s] [-x] [-t] [interval] Displays all connections and listening ports. -a -b Displays the executable involved in creating each connection or listening port. In some cases well-known executables host multiple independent components, and in these cases the sequence of components involved in creating the connection or listening port is displayed. In this case the executable name is in [] at the bottom, on top is the component it called, and so forth until TCP/IP was reached. Note that this option can be time-consuming and will fail unless you have sufficient permissions. Displays Ethernet statistics. This may be combined with the -s -e option. – f Displays Fully Qualified Domain Names (FQDN) for foreign addresses. Displays addresses and port numbers in numerical form. -n

| -0       | Displays the owning process ID associated with each connection. |
|----------|-----------------------------------------------------------------|
| -p proto | Shows connections for the protocol specified by proto; proto    |
|          | may be any of: TCP, UDP, TCPv6, or UDPv6. If used with the -s   |
|          | option to display per-protocol statistics, proto may be any of: |
|          | IP, IPv6, ICMP, ICMPv6, TCP, TCPv6, UDP, or UDPv6.              |
| -r       | Displays the routing table.                                     |
| -s       | Displays per-protocol statistics. By default, statistics are    |
|          | shown for IP, IPv6, ICMP, ICMPv6, TCP, TCPv6, UDP, and UDPv6;   |
|          | the -p option may be used to specify a subset of the default.   |
| -t       | Displays the current connection offload state.                  |
| -x       | Displays NetworkDirect connections, listeners, and shared       |
|          | endpoints.                                                      |
| -у       | Displays the TCP connection template for all connections.       |
|          | Cannot be combined with the other options.                      |
| interval | Redisplays selected statistics, pausing interval seconds        |
|          | between each display. Press CTRL+C to stop redisplaying         |
|          | statistics. If omitted, netstat will print the current          |
|          | configuration information once.                                 |

Microsoft Windows [Version 6.3.9600] (c) 2013 Microsoft Corporation. All rights reserved. C:\Windows\system32>netstat -rn \_\_\_\_\_ Interface List 8...48 d2 24 6a 38 81 .....Microsoft Wi-Fi Direct Virtual Adapter #2 7...48 d2 24 6a 38 81 .....Realtek RTL8723AE Wireless LAN 802.11n PCI-E NIC 4...48 d2 24 6a 62 57 .....Bluetooth Device (Personal Area Network) 3...00 90 f5 ec 1d 80 .....Realtek PCIe GBE Family Controller 1.....Software Loopback Interface 1 9...00 00 00 00 00 00 00 e0 Microsoft ISATAP Adapter \_\_\_\_\_ IPv4 Route Table Active Routes: Network Destination Interface Metric Netmask Gatewav 0.0.0.0 U.U.C. 255.0.0.0 0.0.0.0 192.168.1.1 192.168.1.9 10 On-link 127.0.0.1 127.0.0.0 306 127.0.0.1 255.255.255.255 On-link 127.0.0.1 306 127.255.255.255 255.255.255 On-link 127.0.0.1 306 On-link 192.168.1.9 192.168.1.0 255.255.255.0 266 192.168.1.9 255.255.255.255 On-link 192.168.1.9 266 192.168.1.255 255.255.255.255 On-link 192.168.1.9 266 224.0.0.0 240.0.0.0 On-link 127.0.0.1 306 224.0.0.0 240.0.0.0 On-link 192.168.1.9 266 255.255.255.255 255.255.255 On-link 127.0.0.1 306 192.168.1.9 255.255.255.255 255.255.255.255 On-link 266 Persistent Routes: None IPv6 Route Table \_\_\_\_\_ Active Routes: If Metric Network Destination Gateway 306 ::1/128 On-link 306 ff00::/8 On-link 1 \_\_\_\_\_ Persistent Routes: None

Microsoft Windows [Version 6.3.9600] (c) 2013 Microsoft Corporation. All rights reserved.

C:\Windows\system32>netstat -a

| Active | e Connections     |                               |              |  |
|--------|-------------------|-------------------------------|--------------|--|
| Prot   | o Local Address   | Foreign Address               | State        |  |
| TCP    | 0.0.0.0:135       | Vehement.8:0                  | LISTENING    |  |
| TCP    | 0.0.0.0.445       | Vehement8:0                   | LISTENING    |  |
| TCP    | 0.0.0.0:3389      | Vehement8:0                   | LISTENING    |  |
| TCP    | 0.0.0.0.5357      | Vehement8:0                   | LISTENING    |  |
| TCP    | 0 0 0 0 49152     | Vehement 8 · 0                | LISTENING    |  |
| TCP    | 0 0 0 0 49153     | Vehement 8 · 0                | LISTENING    |  |
| TCP    | 0 0 0 0 0 49154   | Vehement 8:0                  | LISTENING    |  |
| TCP    | 0 0 0 0 49155     | Vehement 8 · 0                | LISTENING    |  |
| TCP    | 0 0 0 0 49156     | Vehement 8:0                  | LISTENING    |  |
| TCD    | 0.0.0.0.49157     | Vehement 8:0                  | LISTENING    |  |
| TCD    | 192 168 1 9.139   | Vehement 8:0                  | LISTENING    |  |
| TCL    | 102 169 1 0.40196 | $i \pm -in = f125 \cdot 5222$ | ECHADI TOUED |  |
| TCF    | 102 169 1 0.40199 | $10^{-111}$ $123.3222$        | CIOSE WITH   |  |
| TCF    | 102 160 1 0.40100 | ord20a22 in f106.https        | CLOSE_WAII   |  |
| TCP    | 192.100.1.9:49109 | ord20a22 in f106.https        | CLOSE_WAII   |  |
| TCP    | 192.100.1.9:49191 | Vehement 9.0                  | LISE_WAII    |  |
| TCP    | [::]:133          | Vehement 8:0                  | LISIENING    |  |
| TCP    | [::]:445          | Venement 8:0                  | LISTENING    |  |
| TCP    | [::]:3389         | Venement 8:0                  | LISTENING    |  |
| TCP    | [::]:5357         | Venement 8:0                  | LISTENING    |  |
| TCP    | [::]:49152        | Venement8:0                   | LISTENING    |  |
| TCP    | [::]:49153        | Venement8:0                   | LISTENING    |  |
| TCP    | [::]:49154        | Venement8:0                   | LISTENING    |  |
| TCP    | [::]:49155        | Venement8:0                   | LISTENING    |  |
| TCP    | [::]:49156        | Venement8:0                   | LISTENING    |  |
| TCP    | [::]:49157        | Venement8:0                   | LISTENING    |  |
| TCP    | [::1]:49195       | Venement8:0                   | LISTENING    |  |
| UDP    | 0.0.0.0:3389      | * * *                         |              |  |
| UDP    | 0.0.0.0:3702      | * : *                         |              |  |
| UDP    | 0.0.0.0:3702      | * * *                         |              |  |
| UDP    | 0.0.0.0:3702      | * * *                         |              |  |
| UDP    | 0.0.0.0:3702      | * * *                         |              |  |
| UDP    | 0.0.0.0:3702      | * * *                         |              |  |
| UDP    | 0.0.0.0:3702      | * * *                         |              |  |
| UDP    | 0.0.0.0:5355      | * : *                         |              |  |
| UDP    | 0.0.0.0:51143     | * * *                         |              |  |
| UDP    | 0.0.0.0:54608     | * * *                         |              |  |
| UDP    | 0.0.0.0:63540     | * * *                         |              |  |
| UDP    | 127.0.0.1:1900    | * * *                         |              |  |
| UDP    | 127.0.0.1:51142   | * * *                         |              |  |
| UDP    | 192.168.1.9:137   | * : *                         |              |  |
| UDP    | 192.168.1.9:138   | * * *                         |              |  |
| UDP    | 192.168.1.9:1900  | * * *                         |              |  |
| UDP    | 192.168.1.9:51141 | * * *                         |              |  |
| UDP    | [::]:3389         | * * *                         |              |  |
| UDP    | [::]:3702         | * * *                         |              |  |
| UDP    | [::]:3702         | * * *                         |              |  |
| UDP    | [::]:3702         | * * *                         |              |  |
| UDP    | [::]:3702         | * * *                         |              |  |
| UDP    | [::]:3702         | * * *                         |              |  |
| UDP    | [::]:3702         | * * *                         |              |  |
| UDP    | [::]:51144        | * *                           |              |  |
| UDP    | [::]:54609        | * :*                          |              |  |
| UDP    | [::]:63541        | *:*                           |              |  |
| UDP    | [::1]:1900        | *:*                           |              |  |
| UDP    | [::1]:51140       | *:*                           |              |  |

| Microsoft Windows [Version 6.3.9600]<br>(c) 2013 Microsoft Corporation. All rights reserved. |           |         |  |  |  |
|----------------------------------------------------------------------------------------------|-----------|---------|--|--|--|
| C:\Windows\system32>n<br>Interface Statistics                                                | etstat -e |         |  |  |  |
|                                                                                              | Received  | Sent    |  |  |  |
| Bytes                                                                                        | 18077532  | 1109460 |  |  |  |
| Unicast packets                                                                              | 14536     | 9288    |  |  |  |

| Non-unicast packets | 768 | 492 |
|---------------------|-----|-----|
| Discards            | 0   | 0   |
| Errors              | 0   | 0   |
| Unknown protocols   | 0   |     |

Microsoft Windows [Version 6.3.9600] (c) 2013 Microsoft Corporation. All rights reserved. C:\Windows\system32>netstat -n Active Connections Proto Local Address Foreign Address State 64.233.183.125:5222 ESTABLISHED 192.168.1.9:49186 TCP 192.168.1.9:49188 CLOSE WAIT TCP 216.58.216.106:443 192.168.1.9:49189 CLOSE WAIT TCP 216.58.216.106:443 192.168.1.9:49191 216.58.216.106:443 CLOSE WAIT TCP TCP 192.168.1.9:49226 64.4.54.253:443 ESTABLISHED TCP 192.168.1.9:49229 64.4.54.254:443 ESTABLISHED

Microsoft Windows [Version 6.3.9600] (c) 2013 Microsoft Corporation. All rights reserved.

C:\Windows\system32>netstat -p TCP

Active Connections

| Proto | Local Address     | Foreign Address        | State       |
|-------|-------------------|------------------------|-------------|
| TCP   | 192.168.1.9:49186 | it-in-f125:5222        | ESTABLISHED |
| TCP   | 192.168.1.9:49188 | ord30s22-in-f106:https | CLOSE WAIT  |
| TCP   | 192.168.1.9:49189 | ord30s22-in-f106:https | CLOSE WAIT  |
| TCP   | 192.168.1.9:49191 | ord30s22-in-f106:https | CLOSE WAIT  |
| TCP   | 192.168.1.9:49226 | 64.4.54.253:https      | TIME WAIT   |
| TCP   | 192.168.1.9:49229 | 64.4.54.254:https      | TIME WAIT   |

Microsoft Windows [Version 6.3.9600] (c) 2013 Microsoft Corporation. All rights reserved. C:\Windows\system32>netstat -r \_\_\_\_\_ Interface List 8...48 d2 24 6a 38 81 .....Microsoft Wi-Fi Direct Virtual Adapter #2 7...48 d2 24 6a 38 81 .....Realtek RTL8723AE Wireless LAN 802.11n PCI-E NIC 4...48 d2 24 6a 62 57 .....Bluetooth Device (Personal Area Network) 3...00 90 f5 ec 1d 80 .....Realtek PCIe GBE Family Controller 1.....Software Loopback Interface 1 9...00 00 00 00 00 00 00 e0 Microsoft ISATAP Adapter \_\_\_\_\_ IPv4 Route Table \_\_\_\_\_ Active Routes: 
 Netmask
 Gateway

 0.0.0.0
 192.168.1.1

 255.0.0.0
 On-link
 Network Destination Interface Metric 192.168.1.9 10 0.0.0.0 127.0.0.0 On-link 127.0.0.1 306 127.0.0.1 127.0.0.1 255.255.255 127.255.255.255 255.255.255 On-link 306 On-link 127.0.0.1 306 192.168.1.0 255.255.255.0 On-link 192.168.1.9 266 192.168.1.9255.255.255.255192.168.1.255255.255.255.255 192.168.1.9 On-link 266 On-link 192.168.1.9 266 On-link 224.0.0.0 240.0.0.0 127.0.0.1 306 224.0.0.0 240.0.0.0 On-link 192.168.1.9 266 255.255.255.255 255.255.255 On-link 127.0.0.1 306 255.255.255.255 255.255.255 On-link 192.168.1.9 266 \_\_\_\_\_ Persistent Routes:

None

| Acti | ve Routes:                 |         |  |
|------|----------------------------|---------|--|
| Ιf   | Metric Network Destination | Gateway |  |
| 1    | 306 ::1/128                | On-link |  |
| 1    | 306 ff00::/8               | On-link |  |

Microsoft Windows [Version 6.3.9600] (c) 2013 Microsoft Corporation. All rights reserved. C:\Windows\system32>netstat -f Active Connections Foreign Address Proto Local Address State 192.168.1.9:49186 it-in-f125.1e100.net:5222 ESTABLISHED TCP TCP 192.168.1.9:49188 ord30s22-in-f106.1e100.net:https CLOSE\_WAIT TCP 192.168.1.9:49189 ord30s22-in-f106.1e100.net:https CLOSE WAIT 192.168.1.9:49191 ord30s22-in-f106.1e100.net:https CLOSE\_WAIT TCP

| Microsoft Windows [Version 6.3.9600] |                 |  |  |
|--------------------------------------|-----------------|--|--|
| (c) 2013 Microsoft Corporation. All  | rights reserved |  |  |
|                                      |                 |  |  |
| C:\Windows\system32>netstat -s       |                 |  |  |
|                                      |                 |  |  |
| IPv4 Statistics                      |                 |  |  |
|                                      |                 |  |  |
| Packets Received                     | = 3990          |  |  |
| Received Header Errors               | = 0             |  |  |
| Received Address Errors              | = 0             |  |  |
| Datagrams Forwarded                  | = 0             |  |  |
| Unknown Protocols Received           | = 0             |  |  |
| Received Packets Discarded           | = 42            |  |  |
| Received Packets Delivered           | = 4068          |  |  |
| Output Requests                      | = 2573          |  |  |
| Routing Discards                     | = 0             |  |  |
| Discarded Output Packets             | = 13            |  |  |
| Output Packet No Route               | = 4             |  |  |
| Reassembly Required                  | = 0             |  |  |
| Reassembly Successful                | = 0             |  |  |
| Reassembly Failures                  | = 0             |  |  |
| Datagrams Successfully Fragmented    | = 0             |  |  |
| Datagrams Failing Fragmentation      | = 0             |  |  |
| Fragments Created                    | = 0             |  |  |
|                                      |                 |  |  |
| IPv6 Statistics                      |                 |  |  |
|                                      |                 |  |  |
| Packets Received                     | = 0             |  |  |
| Received Header Errors               | = 0             |  |  |
| Received Address Errors              | = 0             |  |  |
| Datagrams Forwarded                  | = 0             |  |  |
| Unknown Protocols Received           | = 0             |  |  |
| Received Packets Discarded           | = 0             |  |  |
| Received Packets Delivered           | = 20            |  |  |
| Output Requests                      | = 30            |  |  |
| Routing Discards                     | = 0             |  |  |
| Discarded Output Packets             | = 0             |  |  |
| Output Packet No Route               | = 2             |  |  |
| Reassembly Required                  | = 0             |  |  |
| Reassembly Successful                | = 0             |  |  |
| Reassembly Failures                  | = 0             |  |  |
| Datagrams Successfully Fragmented    | = 0             |  |  |

| Datagrams Failing Fragment<br>Fragments Created                                                                                                    | tation                                                                                                  | = 0<br>= 0                                                                                               |
|----------------------------------------------------------------------------------------------------|----------------------------------------------------------------------------------------------------|----------------------------------------------------------------------------------------------------|
| ICMPv4 Statistics                                                                                                    |                                                                                                    |                                                                                                    |
| Messages<br>Errors<br>Destination Unreachable<br>Time Exceeded<br>Parameter Problems<br>Source Quenches<br>Redirects<br>Echo Replies<br>Echos<br>Timestamps<br>Timestamp Replies<br>Address Masks<br>Address Masks<br>Address Mask Replies<br>Router Solicitations<br>Router Advertisements<br>ICMPv6 Statistics                             | Received<br>6<br>0<br>6<br>0<br>0<br>0<br>0<br>0<br>0<br>0<br>0<br>0<br>0<br>0<br>0<br>0<br>0<br>0<br>0 | Sent<br>6<br>0<br>0<br>0<br>0<br>0<br>0<br>0<br>0<br>0<br>0<br>0<br>0<br>0<br>0<br>0<br>0<br>0<br>0      |
| Messages<br>Errors<br>Destination Unreachable<br>Packet Too Big<br>Time Exceeded<br>Parameter Problems<br>Echos<br>Echo Replies<br>MLD Queries<br>MLD Queries<br>MLD Reports<br>MLD Dones<br>Router Solicitations<br>Router Advertisements<br>Neighbor Solicitations<br>Neighbor Advertisements<br>Redirects<br>Router Renumberings          | Received<br>0<br>0<br>0<br>0<br>0<br>0<br>0<br>0<br>0<br>0<br>0<br>0<br>0<br>0<br>0<br>0<br>0<br>0<br>0 | Sent<br>0<br>0<br>0<br>0<br>0<br>0<br>0<br>0<br>0<br>0<br>0<br>0<br>0<br>0<br>0<br>0<br>0<br>0<br>0      |
| TCP Statistics for IPv4<br>Active Opens<br>Passive Opens<br>Failed Connection Attempts<br>Reset Connections<br>Current Connections<br>Segments Received<br>Segments Retransmitted<br>TCP Statistics for IPv6<br>Active Opens<br>Passive Opens<br>Failed Connection Attempts<br>Reset Connections<br>Current Connections<br>Segments Received | 5                                                                                                    | = 73<br>= 7<br>= 1<br>= 15<br>= 4<br>= 3565<br>= 2311<br>= 12<br>= 2<br>= 2<br>= 0<br>= 0<br>= 0<br>= 28 |
| Segments Sent<br>Segments Retransmitted<br>UDP Statistics for IPv4<br>Datagrams Received = 57<br>No Ports = 42<br>Receive Errors = 0<br>Datagrams Sent = 32                                                                                                    | 75<br>3                                                                                                 | = 28<br>= 0                                                                                              |

UDP Statistics for IPv6

| Datagrams Received | = | 39 |
|--------------------|---|----|
| No Ports           | = | 0  |
| Receive Errors     | = | 0  |
| Datagrams Sent     | = | 20 |

## Activity 2B:

```
Microsoft Windows [Version 6.3.9600]
(c) 2013 Microsoft Corporation. All rights reserved.
C:\Windows\system32>ipconfig ?
Error: unrecognized or incomplete command line.
USAGE:
   ipconfig [/allcompartments] [/? | /all |
                                 /renew [adapter] | /release [adapter] |
                                 /renew6 [adapter] | /release6 [adapter] |
                                 /flushdns | /displaydns | /registerdns |
                                 /showclassid adapter |
                                 /setclassid adapter [classid] |
                                 /showclassid6 adapter |
                                 /setclassid6 adapter [classid] ]
where
   adapter
                       Connection name
                       (wildcard characters * and ? allowed, see examples)
   Options:
      /?
                      Display this help message
       /all
                       Display full configuration information.
                      Release the IPv4 address for the specified adapter.
       /release
                      Release the IPv6 address for the specified adapter.
      /release6
      /renew
                      Renew the IPv4 address for the specified adapter.
      /renew6
                       Renew the IPv6 address for the specified adapter.
                       Purges the DNS Resolver cache.
      /flushdns
      /registerdns
                       Refreshes all DHCP leases and re-registers DNS names
      /displaydns
                       Display the contents of the DNS Resolver Cache.
      /showclassid
                       Displays all the dhcp class IDs allowed for adapter.
       /setclassid
                       Modifies the dhcp class id.
       /showclassid6
                       Displays all the IPv6 DHCP class IDs allowed for adapter
       /setclassid6
                       Modifies the IPv6 DHCP class id.
The default is to display only the IP address, subnet mask and
default gateway for each adapter bound to TCP/IP.
For Release and Renew, if no adapter name is specified, then the IP address
leases for all adapters bound to TCP/IP will be released or renewed.
For Setclassid and Setclassid6, if no ClassId is specified, then the ClassId is
removed.
Examples:
   > ipconfig
                                    ... Show information
                                    ... Show detailed information
   > ipconfig /all
   > ipconfig /renew
                                    ... renew all adapters
   > ipconfig /renew EL*
                                    ... renew any connection that has its
                                        name starting with EL
                                    ... release all matching connections,
   > ipconfig /release *Con*
                                        eg. "Wired Ethernet Connection 1" or
                                            "Wired Ethernet Connection 2"
   > ipconfig /allcompartments
                                     ... Show information about all
                                        compartments
   > ipconfig /allcompartments /all ... Show detailed information about all
```

compartments

```
Microsoft Windows [Version 6.3.9600]
(c) 2013 Microsoft Corporation. All rights reserved.
C:\Windows\system32>ipconfig
Windows IP Configuration
Wireless LAN adapter Local Area Connection* 4:
  Media State . . . . . . . . . . . . Media disconnected
  Connection-specific DNS Suffix . :
Wireless LAN adapter Wi-Fi:
  Media State . . . . . . . . . . . . Media disconnected Connection-specific DNS Suffix . : ad.ipfw.edu
Ethernet adapter Bluetooth Network Connection:
  Media State . . . . . . . . . . . . Media disconnected
  Connection-specific DNS Suffix . :
Ethernet adapter Ethernet:
  Connection-specific DNS Suffix . :
   IPv4 Address. . . . . . . . . . . . . 192.168.1.9
   Default Gateway . . . . . . . . : 192.168.1.1
Tunnel adapter isatap.{5FA56701-5382-4EA7-90E4-419427221F88}:
  Media State . . . . . . . . . . . . Media disconnected
   Connection-specific DNS Suffix
```

```
Microsoft Windows [Version 6.3.9600]
(c) 2013 Microsoft Corporation. All rights reserved.
C:\Windows\system32>ipconfig /all
Windows IP Configuration
 Host Name . . .
              . . . . . . . . . : Vehement8
  Primary Dns Suffix . . . . . . :
 WINS Proxy Enabled. . . . . . . . . No
Wireless LAN adapter Local Area Connection* 4:
  Media State . . . . . . . . . . . . Media disconnected
  Connection-specific DNS Suffix . :
  Description . . . . . . . . . . Microsoft Wi-Fi Direct Virtual Adapter #2
  DHCP Enabled. . . . . . . . . . . Yes
  Autoconfiguration Enabled . . . . : Yes
Wireless LAN adapter Wi-Fi:
  Media State . . . . . . . . . . . . . Media disconnected
  I-E NIC
```

```
DHCP Enabled. . . . . . . . . . . Yes
  Autoconfiguration Enabled . . . . : Yes
Ethernet adapter Bluetooth Network Connection:
 Media State . . . . . . . . . . . . Media disconnected
  Connection-specific DNS Suffix . :
 Description . . . . . . . . . . . Bluetooth Device (Personal Area Network)
  DHCP Enabled. . . . . . . . . . . Yes
  Autoconfiguration Enabled . . . . : Yes
Ethernet adapter Ethernet:
  Connection-specific DNS Suffix . :
  Description . . . . . . . . . . . . Realtek PCIe GBE Family Controller
  DHCP Enabled. . . . . . . . . . . Yes
 Autoconfiguration Enabled . . . . : Yes
  Default Gateway . . . . . . . . : 192.168.1.1
  DNS Servers . . . . . . . . . . . . 192.168.1.1
  NetBIOS over Tcpip. . . . . . . : Enabled
Tunnel adapter isatap. {5FA56701-5382-4EA7-90E4-419427221F88}:
 Media State . . . . . . . . . . . . Media disconnected
  Connection-specific DNS Suffix . :
  Description . . . . . . . . . . . . Microsoft ISATAP Adapter
  Autoconfiguration Enabled . . . . : Yes
```

Microsoft Windows [Version 6.3.9600] (c) 2013 Microsoft Corporation. All rights reserved. C:\Windows\system32>ipconfig /renew Windows IP Configuration No operation can be performed on Local Area Connection\* 4 while it has its media disconnected. No operation can be performed on Wi-Fi while it has its media disconnected. No operation can be performed on Bluetooth Network Connection while it has its m edia disconnected. Wireless LAN adapter Local Area Connection\* 4: Media State . . . . . . . . . . . . Media disconnected Connection-specific DNS Suffix . : Wireless LAN adapter Wi-Fi: . . . : Media disconnected Media State . . . . . . . . Connection-specific DNS Suffix . : ad.ipfw.edu Ethernet adapter Bluetooth Network Connection: Media State . . . . . . . . . . . . . Media disconnected Connection-specific DNS Suffix . : Ethernet adapter Ethernet: Connection-specific DNS Suffix . : 

```
Default Gateway . . . . . . . . : 192.168.1.1
Tunnel adapter isatap.{5FA56701-5382-4EA7-90E4-419427221F88}:
  Media State . . . . . . . . . . . . Media disconnected
  Connection-specific DNS Suffix . :
C:\Windows\system32>ipconfig /release
Windows IP Configuration
No operation can be performed on Local Area Connection* 4 while it has its media
disconnected.
No operation can be performed on Wi-Fi while it has its media disconnected.
No operation can be performed on Bluetooth Network Connection while it has its m
edia disconnected.
Wireless LAN adapter Local Area Connection* 4:
  Media State . . . . . . . . . . . . Media disconnected
  Connection-specific DNS Suffix . :
Wireless LAN adapter Wi-Fi:
  Media State . . . . . . . . . . . . . Media disconnected
  Connection-specific DNS Suffix . : ad.ipfw.edu
Ethernet adapter Bluetooth Network Connection:
  Media State . . . . . . . . . . . . Media disconnected
  Connection-specific DNS Suffix . :
Ethernet adapter Ethernet:
   Connection-specific DNS Suffix . :
  Default Gateway . . . . . . . . . .
Tunnel adapter isatap. {5FA56701-5382-4EA7-90E4-419427221F88}:
  Media State . . . . . . . . . . . . Media unoperational
  Connection-specific DNS Suffix . :
C:\Windows\system32>ipconfig /renew
Windows IP Configuration
No operation can be performed on Local Area Connection* 4 while it has its media
disconnected.
No operation can be performed on Wi-Fi while it has its media disconnected.
No operation can be performed on Bluetooth Network Connection while it has its m
edia disconnected.
Wireless LAN adapter Local Area Connection* 4:
  Media State . . . . . . . . . . . . . Media disconnected
  Connection-specific DNS Suffix . :
Wireless LAN adapter Wi-Fi:
  Media State . .
                               . . : Media disconnected
  Connection-specific DNS Suffix . : ad.ipfw.edu
Ethernet adapter Bluetooth Network Connection:
  Media State . . . . . . . . . . . . Media disconnected
  Connection-specific DNS Suffix . :
Ethernet adapter Ethernet:
  Connection-specific DNS Suffix . :
```

```
IPv4 Address. . . . . . . . . . : 192.168.1.9
Subnet Mask . . . . . . . . . : 255.255.255.0
Default Gateway . . . . . . . : 192.168.1.1
Tunnel adapter isatap.{5FA56701-5382-4EA7-90E4-419427221F88}:
Media State . . . . . . . : Media disconnected
Connection-specific DNS Suffix . :
```

Microsoft Windows [Version 6.3.9600] (c) 2013 Microsoft Corporation. All rights reserved. C:\Windows\system32>ipconfig /release Windows IP Configuration No operation can be performed on Local Area Connection\* 4 while it has its media disconnected. No operation can be performed on Wi-Fi while it has its media disconnected. No operation can be performed on Bluetooth Network Connection while it has its m edia disconnected. Wireless LAN adapter Local Area Connection\* 4: Media State . . . . . . . . . . . . Media disconnected Connection-specific DNS Suffix . : Wireless LAN adapter Wi-Fi: Media State . . . . . . . . . . . . . Media disconnected Connection-specific DNS Suffix . : ad.ipfw.edu Ethernet adapter Bluetooth Network Connection: Media State . . . . . . . . . . . . Media disconnected Connection-specific DNS Suffix . : Ethernet adapter Ethernet: Connection-specific DNS Suffix . : Default Gateway . . . . . . . . .

Microsoft Windows [Version 6.3.9600] (c) 2013 Microsoft Corporation. All rights reserved.

C:\Windows\system32>ipconfig /flushdns

Windows IP Configuration

Successfully flushed the DNS Resolver Cache.

Microsoft Windows [Version 6.3.9600] (c) 2013 Microsoft Corporation. All rights reserved.

C:\Windows\system32>ipconfig /displaydns

Windows IP Configuration

Could not display the DNS Resolver Cache.

C:\Windows\system32>ipconfig /renew

Windows IP Configuration

No operation can be performed on Wi-Fi while it has its media disconnected. No operation can be performed on Bluetooth Network Connection while it has its m edia disconnected. Wireless LAN adapter Local Area Connection\* 4: Media State . . . . . . . . . . . . . Media disconnected Connection-specific DNS Suffix  $\ . \ :$ Wireless LAN adapter Wi-Fi: Media State . . . . . . . . . . . . Media disconnected Connection-specific DNS Suffix . : ad.ipfw.edu Ethernet adapter Bluetooth Network Connection: Media State . . . . . . . . . . . . . Media disconnected Connection-specific DNS Suffix . : Ethernet adapter Ethernet: Connection-specific DNS Suffix . : IPv4 Address. . . . . . . . . . . . . 192.168.1.9 Default Gateway . . . . . . . . : 192.168.1.1 Tunnel adapter isatap.{5FA56701-5382-4EA7-90E4-419427221F88}: Media State . . . . . . . . . . . . Media disconnected Connection-specific DNS Suffix . : C:\Windows\system32>ipconfig /displaydns Windows IP Configuration accounts.google.com ------Record Name . . . . : accounts.google.com Record Type . . . . : 1 Time To Live . . . : 207 Data Length . . . . . 4 Section . . . . . . : Answer A (Host) Record . . . : 172.217.4.237 talk.google.com -----Record Name . . . . : talk.google.com Record Type . . . . : 5 Time To Live . . . : 149 Data Length . . . . : 8 Section . . . . . : Answer CNAME Record . . . : talk.l.google.com Record Name . . . . : talk.l.google.com Record Type . . . . : 1 Time To Live . . . : 149 Data Length . . . . . 4 Section . . . . . . : Answer A (Host) Record . . . : 64.233.183.125

Microsoft Windows [Version 6.3.9600] (c) 2013 Microsoft Corporation. All rights reserved.

C:\Windows\system32>ipconfig /registerdns

Windows IP Configuration

Registration of the DNS resource records for all adapters of this computer has b een initiated. Any errors will be reported in the Event Viewer in 15 minutes.

Microsoft Windows [Version 6.3.9600] (c) 2013 Microsoft Corporation. All rights reserved. C:\Windows\system32>ipconfig /showclassid \* Windows IP Configuration Unable to modify the DHCPv4 class id for adapter Local Area Connection\* 4: The s ystem cannot find the file specified. Unable to modify the DHCPv4 class id for adapter Wi-Fi: The system cannot find t he file specified. Unable to modify the DHCPv4 class id for adapter Bluetooth Network Connection: T he system cannot find the file specified. There are no DHCPv4 classes defined for Ethernet. Unable to modify the DHCPv4 class id for adapter Loopback Pseudo-Interface 1: Th e system cannot find the file specified.

Microsoft Windows [Version 6.3.9600] (c) 2013 Microsoft Corporation. All rights reserved. C:\Windows\system32>ipconfig /setclassid \* Windows IP Configuration Attempt to set the DHCPv4 class id for adapter Local Area Connection\* 4 failed: The system cannot find the file specified. Attempt to set the DHCPv4 class id for adapter Wi-Fi failed: The system cannot f ind the file specified. Attempt to set the DHCPv4 class id for adapter Bluetooth Network Connection fail ed: The system cannot find the file specified. Successfully set the DHCPv4 class id for adapter Ethernet.

The command "ipconfig" can be used to display all current TCP/IP network configuration information, refresh DHCP and DNS settings, and more. As a result, it is a very important tool to keep in mind when troubleshooting a variety of networking issues. <u>Good</u>

#### Activity 2C:

```
Microsoft Windows [Version 6.3.9600]
(c) 2013 Microsoft Corporation. All rights reserved.
C:\Windows\system32>ping www.mit.edu
Pinging e9566.dscb.akamaiedge.net [23.4.112.131] with 32 bytes of data:
Reply from 23.4.112.131: bytes=32 time=45ms TTL=55
Reply from 23.4.112.131: bytes=32 time=54ms TTL=55
Reply from 23.4.112.131: bytes=32 time=56ms TTL=55
Reply from 23.4.112.131: bytes=32 time=38ms TTL=55
Ping statistics for 23.4.112.131:
Packets: Sent = 4, Received = 4, Lost = 0 (0% loss),
Approximate round trip times in milli-seconds:
```

Minimum = 38ms, Maximum = 56ms, Average = 48ms

```
Microsoft Windows [Version 6.3.9600]
(c) 2013 Microsoft Corporation. All rights reserved.
C:\Windows\system32>ping -n 10 www.mit.edu
Pinging e9566.dscb.akamaiedge.net [23.4.112.131] with 32 bytes of data:
Reply from 23.4.112.131: bytes=32 time=34ms TTL=55
Reply from 23.4.112.131: bytes=32 time=44ms TTL=55
Reply from 23.4.112.131: bytes=32 time=55ms TTL=55
Reply from 23.4.112.131: bytes=32 time=86ms TTL=55
Reply from 23.4.112.131: bytes=32 time=78ms TTL=55
Reply from 23.4.112.131: bytes=32 time=36ms TTL=55
Reply from 23.4.112.131: bytes=32 time=44ms TTL=55
Reply from 23.4.112.131: bytes=32 time=33ms TTL=55
Reply from 23.4.112.131: bytes=32 time=36ms TTL=55
Reply from 23.4.112.131: bytes=32 time=44ms TTL=55
Ping statistics for 23.4.112.131:
   Packets: Sent = 10, Received = 10, Lost = 0 (0% loss),
Approximate round trip times in milli-seconds:
   Minimum = 33ms, Maximum = 86ms, Average = 49ms
```

```
Microsoft Windows [Version 6.3.9600]
(c) 2013 Microsoft Corporation. All rights reserved.
C:\Windows\system32>ping www.microsoft.com
Pinging e1863.dspb.akamaiedge.net [23.222.72.232] with 32 bytes of data:
Reply from 23.222.72.232: bytes=32 time=33ms TTL=55
Reply from 23.222.72.232: bytes=32 time=30ms TTL=55
Reply from 23.222.72.232: bytes=32 time=35ms TTL=55
Reply from 23.222.72.232: bytes=32 time=38ms TTL=55
Ping statistics for 23.222.72.232:
Packets: Sent = 4, Received = 4, Lost = 0 (0% loss),
Approximate round trip times in milli-seconds:
Minimum = 30ms, Maximum = 38ms, Average = 34ms
```

```
Microsoft Windows [Version 6.3.9600]
(c) 2013 Microsoft Corporation. All rights reserved.
C:\Windows\system32>ping www.ucla.edu
Pinging gateway.lb.it.ucla.edu [164.67.228.152] with 32 bytes of data:
Reply from 164.67.228.152: bytes=32 time=99ms TTL=47
Reply from 164.67.228.152: bytes=32 time=102ms TTL=47
Reply from 164.67.228.152: bytes=32 time=94ms TTL=47
Reply from 164.67.228.152: bytes=32 time=101ms TTL=47
Ping statistics for 164.67.228.152:
    Packets: Sent = 4, Received = 4, Lost = 0 (0% loss),
Approximate round trip times in milli-seconds:
    Minimum = 94ms, Maximum = 102ms, Average = 99ms
```

```
Microsoft Windows [Version 6.3.9600]
(c) 2013 Microsoft Corporation. All rights reserved.
```

C:\Windows\system32>ping www.purdue.edu

Pinging www.purdue.edu [128.210.7.200] with 32 bytes of data: Reply from 128.210.7.200: bytes=32 time=40ms TTL=244 Reply from 128.210.7.200: bytes=32 time=30ms TTL=244

```
Reply from 128.210.7.200: bytes=32 time=31ms TTL=244
Reply from 128.210.7.200: bytes=32 time=22ms TTL=244
Ping statistics for 128.210.7.200:
    Packets: Sent = 4, Received = 4, Lost = 0 (0% loss),
Approximate round trip times in milli-seconds:
    Minimum = 22ms, Maximum = 40ms, Average = 30ms
```

The results obtained from running the "ping" command show that I had a sufficient connection to the variety of web servers and that each was online and accessible. There were a few spikes in the latency to some of the servers, but the difference was negligible. The "-n 10" in "ping -n 10 <u>www.mit.edu</u>" tells the "ping" command to run a test 10 times. Any number can be positioned after the "-n" in the command to run that many tests. <u>Very good</u>

Activity 2D:

```
Microsoft Windows [Version 6.3.9600]
(c) 2013 Microsoft Corporation. All rights reserved.
C:\Windows\system32>arp -a
Interface: 192.168.1.9 --- 0x3
 Internet Address Physical Address
                                           Туре
                     2c-30-33-a4-ab-20
 192.168.1.1
                                           dynamic
 192.168.1.6
                      44-8a-5b-b8-a6-7f
                                           dynamic
                     4c-cc-6a-8a-66-52
 192.168.1.10
                                           dvnamic
 192.168.1.255
                     ff-ff-ff-ff-ff
                                           static
 224.0.0.22
                      01-00-5e-00-00-16
                                           static
                     01-00-5e-00-00-fc
 224.0.0.252
                                           static
 239.255.255.250
                     01-00-5e-7f-ff-fa
                                           static
 255.255.255.255
                      ff-ff-ff-ff-ff
                                           static
```

The "arp" command displays and modified entries in the Address Resolution Protocol (ARP) cache. The Address Resolution Protocol cache contains one or more tables used to store IP addresses and their resolved Ethernet or Token Ring physical addresses. The "arp -a" command displays current ARP cache tables for all interfaces. I had a few known IP addresses at the time because the network interfaces on my laptop were configured for DHCP. <u>Very good!</u>

Activity 2E:

```
Microsoft Windows [Version 6.3.9600]
(c) 2013 Microsoft Corporation. All rights reserved.
C:\Windows\system32>route
Manipulates network routing tables.
ROUTE [-f] [-p] [-4|-6] command [destination]
[MASK netmask] [gateway] [METRIC metric] [IF interface]
-f Clears the routing tables of all gateway entries. If this is
used in conjunction with one of the commands, the tables are
cleared prior to running the command.
-p When used with the ADD command, makes a route persistent across
boots of the system. By default, routes are not preserved
when the system is restarted. Ignored for all other commands,
which always affect the appropriate persistent routes.
```

-4 Force using IPv4. -6 Force using IPv6. One of these: command Prints a route PRINT ADD Adds a route Deletes a route DELETE CHANGE Modifies an existing route destination Specifies the host. MASK Specifies that the next parameter is the 'netmask' value. Specifies a subnet mask value for this route entry. netmask If not specified, it defaults to 255.255.255.255. gateway Specifies gateway. interface the interface number for the specified route. METRIC specifies the metric, ie. cost for the destination. All symbolic names used for destination are looked up in the network database file NETWORKS. The symbolic names for gateway are looked up in the host name database file HOSTS. If the command is PRINT or DELETE. Destination or gateway can be a wildcard, (wildcard is specified as a star '\*'), or the gateway argument may be omitted. If Dest contains a \* or ?, it is treated as a shell pattern, and only matching destination routes are printed. The '\*' matches any string, and '?' matches any one char. Examples: 157.\*.1, 157.\*, 127.\*, \*224\*. Pattern match is only allowed in PRINT command. Diagnostic Notes: Invalid MASK generates an error, that is when (DEST & MASK) != DEST. Example> route ADD 157.0.0.0 MASK 155.0.0.0 157.55.80.1 IF 1 The route addition failed: The specified mask parameter is invalid. (Destination & Mask) != Destination. Examples: > route PRINT > route PRINT -4 > route PRINT -6 > route PRINT 157\* .... Only prints those matching 157\* > route ADD 157.0.0.0 MASK 255.0.0.0 157.55.80.1 METRIC 3 IF 2 destination^ ^mask ^gateway metric^ Interface^ If IF is not given, it tries to find the best interface for a given gateway. > route ADD 3ffe::/32 3ffe::1 > route CHANGE 157.0.0.0 MASK 255.0.0.0 157.55.80.5 METRIC 2 IF 2 CHANGE is used to modify gateway and/or metric only. > route DELETE 157.0.0.0 > route DELETE 3ffe::/32

| IPv4 Route Table                        |                 |             |             |        |
|-----------------------------------------|-----------------|-------------|-------------|--------|
| Active Routes:                          |                 |             |             |        |
| Network Destination                     | Netmask         | Gateway     | Interface   | Metric |
| 0.0.0.0                                 | 0.0.0.0         | 192.168.1.1 | 192.168.1.9 | 10     |
| 127.0.0.0                               | 255.0.0.0       | On-link     | 127.0.0.1   | 306    |
| 127.0.0.1                               | 255.255.255.255 | On-link     | 127.0.0.1   | 306    |
| 127.255.255.255                         | 255.255.255.255 | On-link     | 127.0.0.1   | 306    |
| 192.168.1.0                             | 255.255.255.0   | On-link     | 192.168.1.9 | 266    |
| 192.168.1.9                             | 255.255.255.255 | On-link     | 192.168.1.9 | 266    |
| 192.168.1.255                           | 255.255.255.255 | On-link     | 192.168.1.9 | 266    |
| 224.0.0.0                               | 240.0.0.0       | On-link     | 127.0.0.1   | 306    |
| 224.0.0.0                               | 240.0.0.0       | On-link     | 192.168.1.9 | 266    |
| 255.255.255.255                         | 255.255.255.255 | On-link     | 127.0.0.1   | 306    |
| 255.255.255.255                         | 255.255.255.255 | On-link     | 192.168.1.9 | 266    |
| Persistent Routes:<br>None              |                 |             |             |        |
| ======================================= |                 |             |             |        |
| Active Routes:                          |                 |             |             |        |
| If Metric Network                       | Destination     | Gateway     |             |        |
| 1 306 ::1/128                           |                 | On-link     |             |        |
| 1 306 ff00::/8                          | ۱<br>           | On-link     |             |        |
| Persistent Routes:<br>None              | =               |             |             |        |

Microsoft Windows [Version 6.3.9600] (c) 2013 Microsoft Corporation. All rights reserved. C:\Windows\system32>route print -4 \_\_\_\_\_ Interface List 8...48 d2 24 6a 38 81 .....Microsoft Wi-Fi Direct Virtual Adapter #2 7...48 d2 24 6a 38 81 .....Realtek RTL8723AE Wireless LAN 802.11n PCI-E NIC 4...48 d2 24 6a 62 57 .....Bluetooth Device (Personal Area Network) 3...00 90 f5 ec 1d 80 .....Realtek PCIe GBE Family Controller 1.....Software Loopback Interface 1 9...00 00 00 00 00 00 00 e0 Microsoft ISATAP Adapter \_\_\_\_\_ IPv4 Route Table \_\_\_\_\_ Active Routes: Network Destination Interface Metric 192.168.1.9 10 127.0.0.0 127.0.0.1 306 127.0.0.1 255.255.255.255 127.0.0.1 306 127.255.255.255 255.255.255 306 On-link 127.0.0.1 On-link On-link 192.168.1.0 255.255.255.0 192.168.1.9 266 192.168.1.9 255.255.255.255 192.168.1.9 266 192.168.1.255 255.255.255.255 On-link 192.168.1.9 266 240.0.0.0 224.0.0.0 On-link 127.0.0.1 306 224.0.0.0 240.0.0.0 On-link 192.168.1.9 266 255.255.255.255 255.255.255 On-link 127.0.0.1 306 255.255.255.255 255.255.255 On-link 192.168.1.9 266 \_\_\_\_\_ Persistent Routes: None

Microsoft Windows [Version 6.3.9600] (c) 2013 Microsoft Corporation. All rights reserved.

C:\Windows\system32>route print -6

Г

```
_____
Interface List
 8...48 d2 24 6a 38 81 .....Microsoft Wi-Fi Direct Virtual Adapter #2
 7...48 d2 24 6a 38 81 .....Realtek RTL8723AE Wireless LAN 802.11n PCI-E NIC
 4...48 d2 24 6a 62 57 .....Bluetooth Device (Personal Area Network)
 3...00 90 f5 ec 1d 80 .....Realtek PCIe GBE Family Controller
 1.....Software Loopback Interface 1
 9...00 00 00 00 00 00 00 e0 Microsoft ISATAP Adapter
_____
                                _____
IPv6 Route Table
_____
Active Routes:
If Metric Network Destination
                      Gatewav
    306 ::1/128
                       On-link
 1
 1
   306 ff00::/8
                      On-link
_____
Persistent Routes:
 None
```

The "route" command displays and modifies entries in the local IP routing table. Adding the "print" parameter to the command prints a route or routes. Adding "-4" to the "route print" command will print the IPv4 Route Table and adding "-6" to the "route print" command will print out the IPv6 Route Table. <u>Very good</u>

#### Activity 2F:

```
Microsoft Windows [Version 6.3.9600]
(c) 2013 Microsoft Corporation. All rights reserved.
C:\Windows\system32>tracert www.mit.edu
Tracing route to e9566.dscb.akamaiedge.net [23.4.112.131]
over a maximum of 30 hops:
       <1 ms
                <1 ms
                          <1 ms 192.168.1.1
                        17 ms 198.18.4.24
      94 ms
                27 ms
 2
              11 ms 11 ms 72-42-196-137.rev.omnicity.net [72.42.196.137]
 3
      15 ms
                17 ms 16 ms 72-42-196-145.rev.omnicity.net [72.42.196.145]
20 ms 38 ms 72-42-196-101.rev.omnicity.net [72.42.196.101]
  4
      14 ms
  5
       28 ms
                24 ms 240 ms 98-158-72-61.rev.omnicity.net [98.158.72.61]
       27 ms
  6
  7
       44 ms
              33 ms 50 ms 98-158-72-1.rev.omnicity.net [98.158.72.1]
                42 ms 44 ms 216.176.4.186
50 ms 46 ms akamai.indatelservices.com [216.176.4.62]
  8
       54 ms
              50 ms
 9
       49 ms
              87 ms 34 ms a23-4-112-131.deploy.static.akamaitechnologies.c
      46 ms
10
om [23.4.112.131]
```

```
Trace complete.
```

```
Microsoft Windows [Version 6.3.9600]
(c) 2013 Microsoft Corporation. All rights reserved.
C:\Windows\system32>tracert www.microsoft.com
Tracing route to e1863.dspb.akamaiedge.net [23.222.72.232]
over a maximum of 30 hops:
               <1 ms
                       <1 ms 192.168.1.1
 1
      <1 ms
               19 ms
                       5 ms 198.18.4.24
 2
      36 ms
               12 ms 15 ms 72-42-196-137.rev.omnicity.net [72.42.196.137]
 3
      37 ms
 4
      14 ms
               21 ms
                        13 ms
                               72-42-196-145.rev.omnicity.net [72.42.196.145]
               23 ms 13 ms 72-42-196-101.rev.omnicity.net [72.42.196.101]
 5
      16 ms
  6
      30 ms
               26 ms
                      33 ms 98-158-72-61.rev.omnicity.net [98.158.72.61]
```

```
23 ms
                38 ms
                         40 ms 98-158-72-1.rev.omnicity.net [98.158.72.1]
  8
                         53 ms 216.176.4.186
       64 ms
                36 ms
  9
       47 ms
                61 ms
                         52 ms akamai.indatelservices.com [216.176.4.62]
10
       39 ms
                50 ms
                         58 ms a23-222-72-232.deploy.static.akamaitechnologies.
com [23.222.72.232]
Trace complete.
```

```
Microsoft Windows [Version 6.3.9600]
(c) 2013 Microsoft Corporation. All rights reserved.
C:\Windows\system32>tracert www.purdue.edu
Tracing route to www.purdue.edu [128.210.7.200]
over a maximum of 30 hops:
                         <1 ms 192.168.1.1
                <1 ms
 1
       <1 ms
                11 ms
                         11 ms
                                 198.18.4.24
  2
       10 ms
 3
       38 ms
                10 ms
                         11 ms 72-42-196-137.rev.omnicity.net [72.42.196.137]
  4
       18 ms
                23 ms
                         40 ms 72-42-196-145.rev.omnicity.net [72.42.196.145]
                         23 ms 72-42-196-101.rev.omnicity.net [72.42.196.10
31 ms 98-158-72-61.rev.omnicity.net [98.158.72.61]
  5
       21 ms
                27 ms
                                 72-42-196-101.rev.omnicity.net [72.42.196.101]
  6
       51 ms
                21 ms
                39 ms
                       40 ms 98-158-72-1.rev.omnicity.net [98.158.72.1]
  7
       42 ms
 8
                         40 ms 206.53.139.33
       43 ms
                44 ms
  9
       58 ms
                19 ms
                         19 ms indiana-university-co-indiana-gigapop.10gigabite
thernet12-5.core1.ind1.he.net [184.105.35.194]
       23 ms
                50 ms 55 ms tel-210-c9006-01-te0-0-0-151.tcom.purdue.edu [
10
192.5.40.81]
11
      29 ms
                27 ms
                         30 ms itap-dc-core-vss-01-te2-3-1.tcom.purdue.edu [192
.5.40.90]
12
       29 ms
                27 ms 25 ms 128.210.7.200
Trace complete.
```

```
Microsoft Windows [Version 6.3.9600]
(c) 2013 Microsoft Corporation. All rights reserved.
C:\Windows\system32>tracert www.iu.edu
Tracing route to www.iu.edu [129.79.78.189]
over a maximum of 30 hops:
      <1 ms
               <1 ms
                        <1 ms 192.168.1.1
  1
               5 ms
 2
      15 ms
                       10 ms 198.18.4.24
 3
      15 ms
               12 ms
                      147 ms 72-42-196-137.rev.omnicity.net [72.42.196.137]
               27 ms
                               72-42-196-145.rev.omnicity.net [72.42.196.145]
  4
      39 ms
                        12 ms
               21 ms
                        25 ms 72-42-196-101.rev.omnicity.net [72.42.196.101]
      25 ms
  5
  6
      32 ms
               90 ms
                      58 ms 98-158-72-61.rev.omnicity.net [98.158.72.61]
  7
      33 ms
               38 ms
                        25 ms
                               98-158-72-1.rev.omnicity.net [98.158.72.1]
                        32 ms 206.53.139.33
  8
      48 ms
               28 ms
                        42 ms indiana-university-co-indiana-gigapop.10gigabite
  9
      21 ms
               31 ms
thernet12-5.core1.ind1.he.net [184.105.35.194]
10
      36 ms
               32 ms
                      31 ms ae-4.12.rtr.ll.indiana.gigapop.net [149.165.183.
131
11
      25 ms
               37 ms 61 ms tge-1-2.12.br.hper.net.uits.iu.edu [149.165.183.
14]
12
      27 ms
               32 ms
                      42 ms ae-33.932.dcr3.bldc.net.uits.iu.edu [134.68.3.12
9]
13
                        30 ms zeus1-iu.gateway.indiana.edu [129.79.78.189]
      23 ms
               66 ms
Trace complete.
```

The "tracert" command determines the path taken to a destination by sending ICMP echo request messages to the destination with incrementally TTL field values and displays the information in

the Command Prompt. Like the "ping" command, "tracert" can be used to troubleshoot various networking issues, such as high latency to a World of Warcraft server. <u>Very good</u>

# **Conclusion:**

The TCP/IP Network Monitoring and Management lab is a good way to introduce individuals to the Command Prompt. It does an excellent job of demonstrating the importance of the simple yet powerful "netstat", "ipconfig", "ping", "arp", "route", and "tracert" commands in networking. It also encourages the investigation and use of network analyzer tools to be used for a variety of reasons.

## **Excellent!**

# **Questions:**

- 1. Activity 1
  - a. You are asked by the CIO of a small company of less than 200 employees to find a "network analyzer". Search the Internet for at least three products (can be software-based or hardware-based), create a table to show a feature comparison of at least three products, and prepare your recommendation for the order.
- 2. Activity 2
  - a. Activity 2A
    - i. Enter the following commands:
      - 1. netstat
      - 2. netstat -e
      - 3. netstat ?
      - 4. netstat -rn
      - 5. Enter proper commands for the following networking of your computer and copy all display results to your report:
        - a. Displays all connections and listening ports of your computer, also find the HTTP connection port
        - b. Display your computer's Ethernet statistics
        - c. Display address and port number of your own computer in numerical format
        - d. Show connections for the protocol specified by TCP protocol
        - e. Show routing table that stored in your computer
        - f. Display fully Qualified Domain Names for foreign addresses
        - g. Display per-protocol statistics
  - b. Activity 2B
    - i. Type ipconfig ? to show all command options; then copy all display results to your activity report

- ii. Use ipconfig command with all the provided options, https://technet.microsoft.com/en-us/library/bb490921.aspx
- iii. Write a short summary of lesson learned.
- c. Activity 2C
  - i. Enter the following commands, copy all the display results to your activity report, and explain what results are obtained.
    - 1. ping www.mit.edu
    - 2. ping -n 10 <u>www.mit.edu</u>
    - 3. ping <u>www.microsoft.com</u>
    - 4. ping www.ucla.edu
    - 5. ping <u>www.purdue.edu</u>
- d. Activity 2D
  - i. Enter the following commands, copy all the display results to your activity report, and explain what results are obtained.
    - 1. arp -a
    - 2. Read ARP found at Microsoft Web site and prepare a short summary:

http://www.microsoft.com/resources/documentation/windows/ xp/all/proddocs/en-us/arp.mspx?mfr=true

- e. Activity 2E
  - i. Enter the following commands, copy the display results, and explain what results are obtained.
    - 1. route
    - 2. route print
    - 3. route print -4
    - 4. route print -6
- f. Activity 2F
  - i. Enter the following commands, copy the display results, and explain what results are obtained:
    - 1. tracert <u>www.mit.edu</u>
    - 2. tracert <u>www.microsoft.edu</u>
    - 3. tracert <u>www.purdue.edu</u>
    - 4. tracert <u>www.iu.edu</u>

Grade 100/100